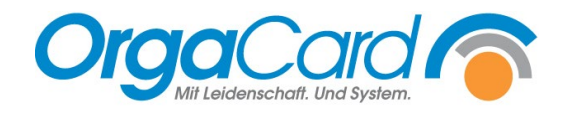

# **Stationsbedarf –** Änderung von Artikeln

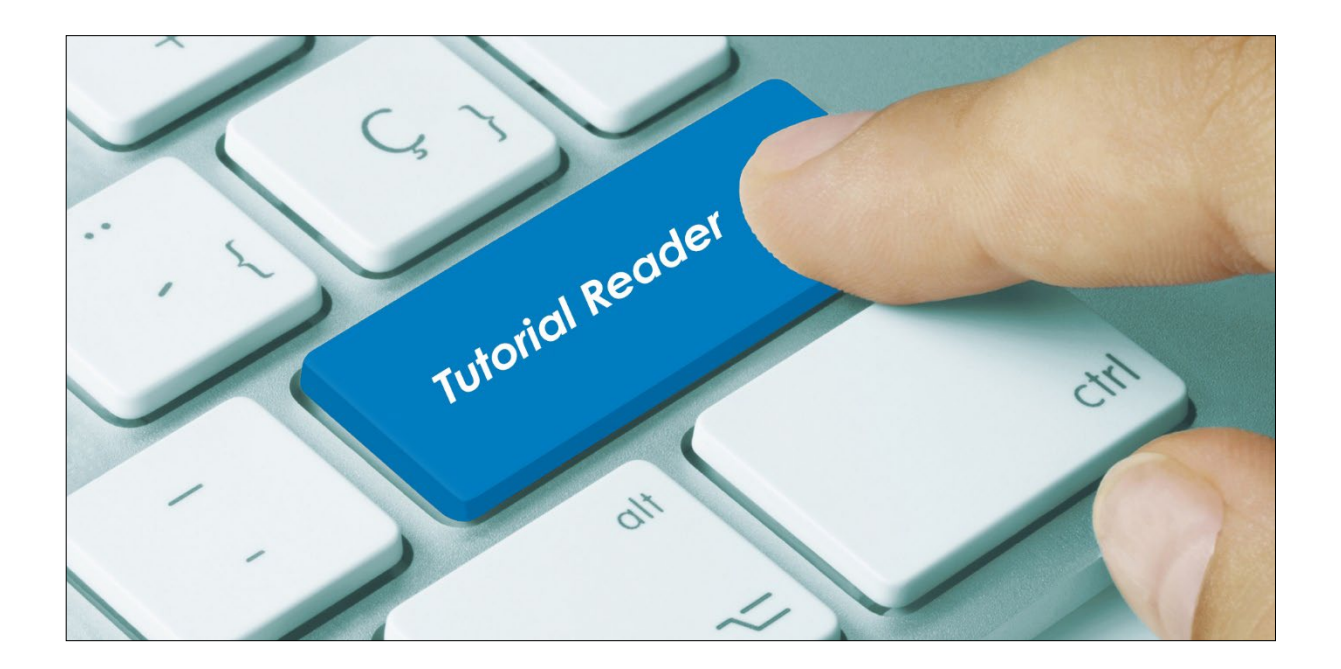

### Vorwort / Beschreibung

Hier wird ausschließlich beschrieben auf was beim "Ändern" von bestehenden Stationsbedarfsartikeln über das Anderungssymbol geachtet werden muss.

Bei Änderungen an Artikeln sind drei Szenarien mit unterschiedlichen Lösungsansätzen möglich.

- 1. Artikel ohne Stationseinschränkung
- 2. Artikel mit Stationseinschränkung
- 3. Artikel mit Stationsabhängigkeit

Im ersten Register "Artikel" sind die generellen Einstellungen zu dem gewählten Artikel zu sehen. Diese generellen Einstellungen werden hier erfasst und in der Regel hier geändert. Ausnahmen dieser generellen Einstellungen sind im Register "Stationsabhängig" zu finden und zu definieren.

## 1. Artikel ohne Stationseinschränkung

Bei Artikeln ohne Stationsbeschränkung stehen sämtliche Stationen auf der linken Seite der Stationszuordnung. Diese Artikel stehen ALLEN Stationen zur Verfügung, da keine Beschränkung auf einzelne Stationen vorgenommen wurde.

| Stationsbedarf - Artikel definieren                                                                                          |                                                                                                    | <b>—</b>        | Х |
|----------------------------------------------------------------------------------------------------|----------------------------------------------------------------------------------------------------|-----------------|---|
| )   <b>□                                  </b>                                                                               |                                                                                                    | <b>1</b>        |   |
| Gruppe: Bezeichnu<br>Wasser 💽 Mineralwa                                                                                      | ing €:<br>s spritzig 💽                                                                                                    | Fremdschlüssel: |   |
| Abgabe aus Gebinde Faktor                                                                                                    | Bestelleinheit<br>X Kiste                                                                                                    | Artnr.:         |   |
| Artikel fortschreiben                                                                                                    |                                                                                                    | Gruppe          |   |
| Giùltigkeit Werte<br>✓ Global<br>✓ Montag<br>✓ Dienstag<br>✓ Mittwoch<br>✓ Donnerstag<br>✓ Freitag<br>✓ Samstag<br>✓ Sonntag | Stationszuordnung<br>nicht zugeordnet<br>Cafeteria<br>Gesamtschule<br>Kinderg. Spielwiese<br>Seniorenresidenz<br>Station 01<br>Station 02<br>Station 03<br>Station 04 | zugeordnet      |   |

In diesem Fall sind sämtliche Änderungen sofort nach dem Speichern 📕 wirksam.

### 2. Artikel mit Stationseinschränkung

Bei Artikeln mit Stationseinschränkung stehen die Stationen auf der rechten Seite der Stationszuordnung, die diesen Artikel bestellen dürfen. Im Umkehrschluss stehen links nur noch die Stationen, die den Artikel nicht bestellen können.

| Gruppe:<br>Wasser                                                | Bezeichnung Mineralwas s          | g<br>spritzig                                            | €:                                 | 2,37     | Fremdschlüssel:                                                                 |
|------------------------------------------------------------------|-----------------------------------|----------------------------------------------------------|------------------------------------|----------|---------------------------------------------------------------------------------|
| Abgabe aus Gebinde<br>Kiste                                      | Faktor<br>= 1                     | × K                                                      | estelleinheit<br>liste             | <b>_</b> | Artnr.:                                                                         |
| Artikel fortschreib                                              | en                                |                                                          |                                    |          | <u>G</u> ruppe                                                                  |
| Giiltiakeit                                                      | - Werte                           | – Stationszuo                                            | rdnung                             | -        |                                                                                 |
| Global                                                           |                                   | nicht zugeor                                             | dnet                               |          | zugeordnet                                                                      |
| ✓ Global<br>✓ Montag<br>✓ Dienstag                               | Menge:<br>6                       | nicht zugeor<br>Gesamtschr<br>Kinderg, Sp<br>Seniorenres | idnet<br>ule<br>ielwiese<br>iidenz |          | zugeordnet<br>Cafeteria<br>Station 01<br>Station 02                             |
| ✓ Global<br>✓ Montag<br>✓ Dienstag<br>✓ Mittwoch<br>✓ Donnerstag | Menge:<br>6<br>Zykl. Menge:<br>56 | nicht zugeor<br>Gesamtschr<br>Kinderg. Sp<br>Seniorenres | rdnet<br>ule<br>ielwiese<br>idenz  |          | zugeordnet<br>Cafeteria<br>Station 01<br>Station 02<br>Station 03<br>Station 04 |

In diesem Falle ist vor dem Speichern darauf zu achten, dass Ihre vorgenommene Änderung für alle zugeordneten Stationen übernommen wird.

| Gruppe:<br>Wasser                                              | Bezeichnur<br>Mineralwas | ng<br>: spritzig 🗾 💌  | €:<br>2,               | 52 Fremdschlüssel: |
|----------------------------------------------------------------|--------------------------|-----------------------|------------------------|--------------------|
| vbgabe aus Gebinde<br>Kiste                                    | e Faktor                 | Beste                 | alleinheit             | Artnr.:            |
| Artikel fortschreit                                            | )en                      |                       |                        | <u>G</u> ruppe     |
| äültigkeit                                                     | Werte                    | -Werte für statio     | nsabhängige Artikel ül | bernehmen          |
| 🗸 Global                                                       | Menge:                   | 🔲 Gültigkeit          | 🚄 🛛 Feld Me            | enge abhaken       |
|                                                                | menge.                   |                       |                        | -                  |
| ✓ Montag                                                       | 7                        | V Menge               |                        | -                  |
| <ul> <li>Montag</li> <li>Dienstag</li> <li>Mittwoch</li> </ul> | Zukl Menge:              | I Menge<br>□ Zykl. Me | Feld P                 | reis abhaken       |

In unserem Beispiel wurden der Preis und die Menge angepasst. Haken Sie die geänderten Werte rechts unten ab, bevor Sie speichern. Dadurch wird diese Änderung auf alle Stationen übertragen, die diesen Artikel bestellen dürfen.

## 3. Artikel mit Stationsabhängigkeit

Bei "Artikeln mit Stationsabhängigkeit" wurde die Möglichkeit genutzt, individuelle Anpassungen der Standardparameter für einzelne Stationen vorzunehmen. In unserem Beispiel sind für die Cafeteria über den Reiter "stationsabhängig" abweichende Mengen und Bestelltage definiert.

| 🔆 Stationsbedarf - Artikel definieren                                                                                                    | – 🗆 X                                                                                                    |
|----------------------------------------------------------------------------------------------------|----------------------------------------------------------------------------------------------------|
|                                                                                                    |                                                                                                    |
|                                                                                                    |                                                                                                    |
| Station: Cafeteria                                                                                                    |                                                                                                    |
| Gruppe: Wasser                                                                                                    | €: 2,52                                                                                                    |
| Bezeichnung: Mineralwas spritzig 💌                                                                                                    | Artikel fortschreiben                                                                                                    |
| Giültigkeit       Werte         Global       Menge:         Ø Montag       20         Ø Dienstag       Zykl. Menge:         Ø Donnerstag       100         Freitag       Samstag         Sonntag       Verte | Cafeteria darf im Gegensatz zu<br>den Stationen nur von Montag bis<br>Freitag bestellen.<br>Die Mengen und zykl. Mengen<br>wurden entsprechend angepasst. |

Wenn Sie, wie unter Punkt 2 beschrieben, die generellen Einstellungen ändern und auf alle zugewiesenen Stationen übertragen, werden auch die individuellen Anpassungen der Cafeteria überschrieben. Nach der generellen Änderung passen Sie die individuelle Einstellung der Cafeteria über das Register "Stationsabhängig" einfach wieder an.

Sollten Sie bei einem Artikel bei mehreren Stationen unterschiedliche stationsabhängige Einstellungen vorgenommen haben, empfiehlt es sich, diese nicht über Lösung 2 sondern ausschließlich individuell über das Register "Stationsabhängig" zu bearbeiten.

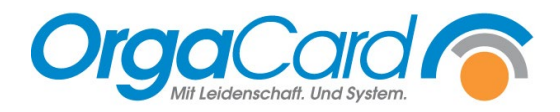

OrgaCard Siemantel & Alt GmbH Industriestraße 24 91126 Rednitzhembach Tel.: +49(0)9122/1809-0 Fax: +49(0)9122/1809-52 E-Mail: kontakt@orgacard.de Web: www.orgacard.de

© Copyright 2022 by OrgaCard Siemantel & Alt GmbH

Änderungen vorbehalten. Dieses Dokument ist urheberrechtlich geschützt. Der Inhalt darf weder ganz noch teilweise ohne vorherige Genehmigung des Rechtsinhabers vervielfältigt oder reproduziert werden.